## CARSI 用户资源访问流程(Oxford Journals)

## 2020年5月25日

CARSI 用户可通过 Shibboleth 身份验证远程访问牛津期刊内容。 具体的访问流程如下:

1. 使用非校园 IP 地址打开浏览器,访问 Oxford Academic Platform

for Journals <u>https://academic.oup.com/journals</u>

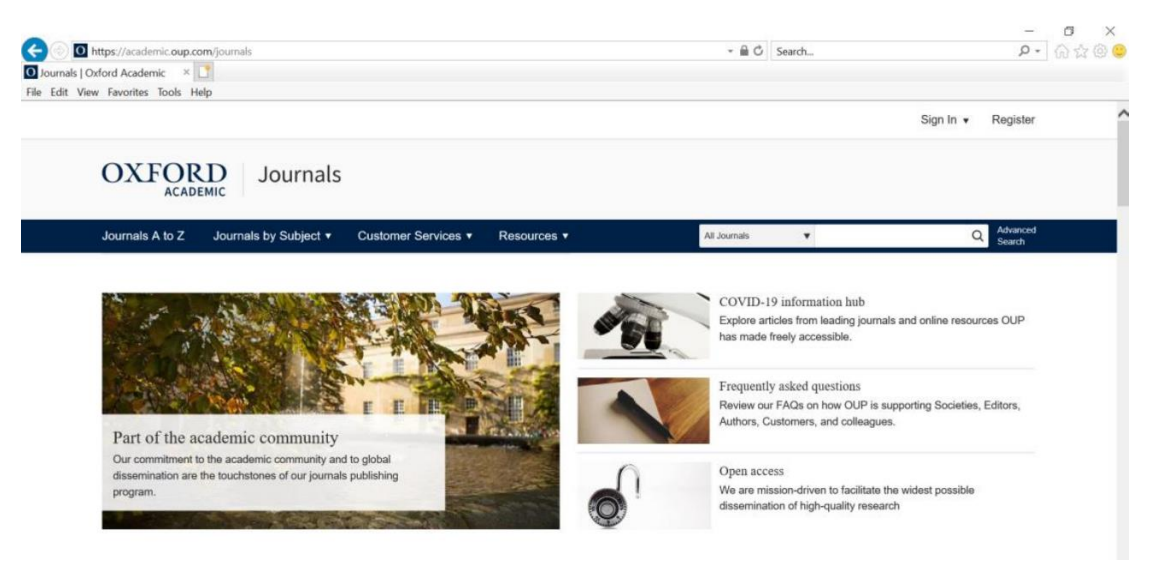

2. 点击右上角的 Sign in 按钮后,点击位于 Sign in via your Institution 下方的蓝色 Sign in 链接,页面会自动跳转到 Shibboleth 授权的机构 名单。

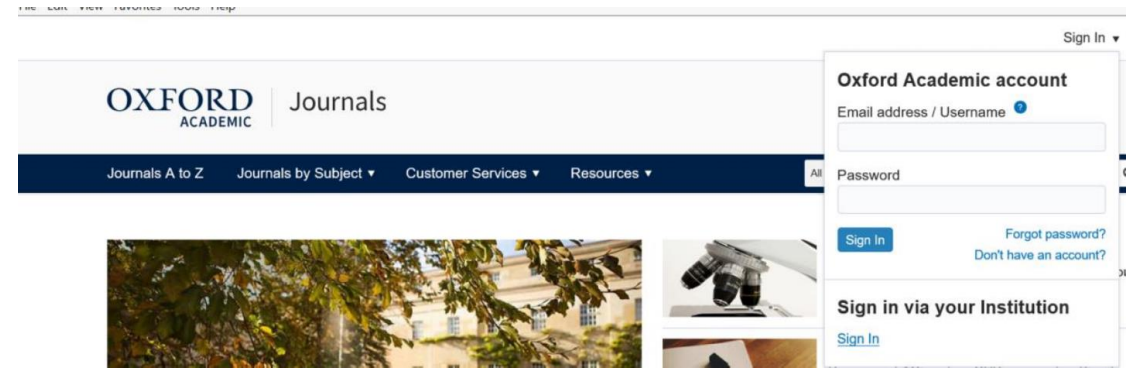

3. 在显示的机构名单中找到吉林大学(jilin university),机构名单按 字母顺序排列,可以手动下拉该名单定位到吉林大学,也可以直接

## 在搜索栏里进行搜索。

| ease select your Institution below | to access the sign in page. |  |  |
|------------------------------------|-----------------------------|--|--|
| Filter jilin                       |                             |  |  |
| Jilin University                   |                             |  |  |
|                                    |                             |  |  |
|                                    |                             |  |  |

**4**. 登录成功后展示当前用户所属机构,即为登陆成功,用户可以浏 览、下载资源。

| きねよう                                                     |          |
|----------------------------------------------------------|----------|
| 登录到 HighWire Press, Inc<br>OUP Shibboleth 2 SP<br>账号     | → 忘记密码 ? |
|                                                          | > 使用帮助   |
| 密码                                                       |          |
| □ 不保存账号信息                                                |          |
| □ 清除历史授权信息                                               |          |
| 登录                                                       |          |
| OXFORD<br>UNIVERSITY PRESS<br>Oxford University<br>Press |          |